# Black Hills State University Instructional Design

### **Dropbox - Turnitin - Student View - Similarity Source**

Turnitin is an educational tool that provides a similarity report with a percentage score of matching text from sources – websites, student papers, articles, journals, periodicals & books. It is used to improve students' writing skills. It does not determine plagiarism. However, it flags the text that is similar to or matches against several sources from the Turnitin database.

#### **Similarity Score**

| Blue: No matching text               |
|--------------------------------------|
| Green: One word to 24% matching text |
| Yellow: 25-49% matching text         |
| Orange: 50-74% matching text         |
| Red: 75-100% matching text           |

#### **Check Similarity Source**

- Go to Assessments > Dropbox
- Click on the '# Submission, # File' under the 'Completion Status' column to go to the 'Submission History' page

| Folder               | Completion Status    | Score | Evaluation Status | Due Date |  |  |  |  |  |  |
|----------------------|----------------------|-------|-------------------|----------|--|--|--|--|--|--|
| No Category          |                      |       |                   |          |  |  |  |  |  |  |
| Draft Dropbox Folder | 1 Submission, 1 File | -/-   |                   |          |  |  |  |  |  |  |

• Click on the rectangular box with a color on the 'Submission History' page for 'Feedback Studio' page to open in a new window

| Submission(s)                                                                          | Turnitin® Similarity | Date Submitted 🗸     |
|----------------------------------------------------------------------------------------|----------------------|----------------------|
| Carl 5.9 Guideline-Revised-Nov-2018.pdf (224 KB)<br>Turnitin® Submission ID 1071218622 | 17 %                 | Jan 31, 2019 2:33 PM |

• Click on the numbers under 'Match Overview' on the 'Feedback Studio' page

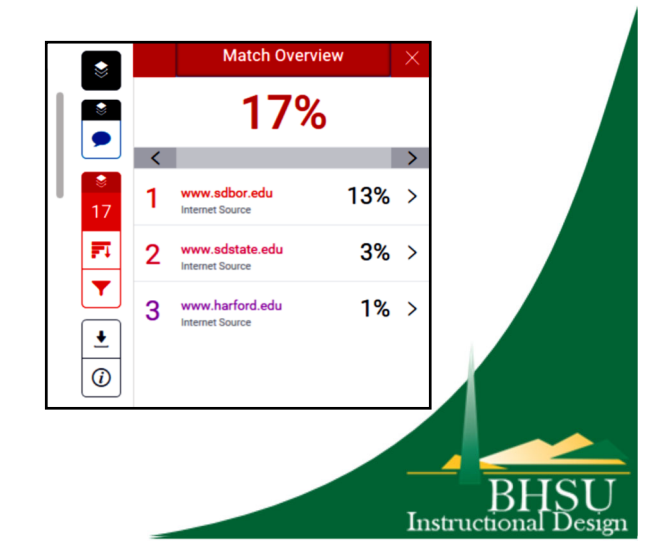

## Black Hills State University Instructional Design

### **Dropbox - Turnitin - Student View - Similarity Source**

On the 'Feedback Studio' page

- Scroll up and down to find the areas for similarity text that Turnitin has identified and highlighted
- Click on the numbers next to the highlighted text to display the source

|                                                                              |                                                          | <      | www.sdbor.edu                                                                                                    |         |         | •   |  |
|------------------------------------------------------------------------------|----------------------------------------------------------|--------|----------------------------------------------------------------------------------------------------|---------|---------|-----|--|
| $\langle \rangle$                                                            | AC<br>Vie<br>Ad<br>2:1                                   |        | ACAGEMCA. LFFLABE CUBELINESS Section 5: Scores Instruction and Dailways Talls. Class<br>Values and Courses and Couldness Instrument (Courset Forward Inherent Phile Forward) Date<br>Last Reviews 31 11.2 DIR/2016 Inference. IDR Pally 22 23 (System Undergraduate<br>Advansiona) DBP Philesy 24 Registrations (DBP Pally 22 4) (Academic Calendara) BOR Policy<br>210 (Grades and Use of Grade Point Averages) |         |         |     |  |
| SOUTH DAKOTA<br>BOARD OF<br>REGENTS<br>PARLIC UNIVERSITIES & SPECIAL SCHOOLS | JIDEI                                                    | LINES  |                                                                                                    |         |         |     |  |
| Section 5:                                                                   | Course Instruction and Delivery                          |        |                                                                                                    |         |         |     |  |
| Title:                                                                       | Online Course Quality Assurance Guidelines               |        |                                                                                                    |         |         |     |  |
| Number (Current Format) Nur                                                  |                                                          | Number | (Prior Format)                                                                                                    | Date La | st Revi | sed |  |
| 5.9 N/A                                                                      |                                                          | N/A    |                                                                                                    | 11/2018 |         |     |  |
| Reference:                                                                   | line 5.5 – Delivery Method Code Guidelines               |        |                                                                                                    |         |         |     |  |
| 1                                                                            | AAC Guideline 5.8 – System-Wide Quality Assurance Rubric |        |                                                                                                    |         |         |     |  |
| Related Form(s):                                                             |                                                          |        |                                                                                                    |         |         |     |  |

• Use the left and right arrows to move from source to source

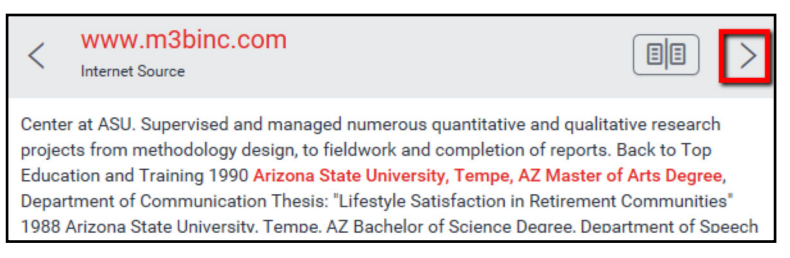

• Use the open book icon to view the full source of the matching text

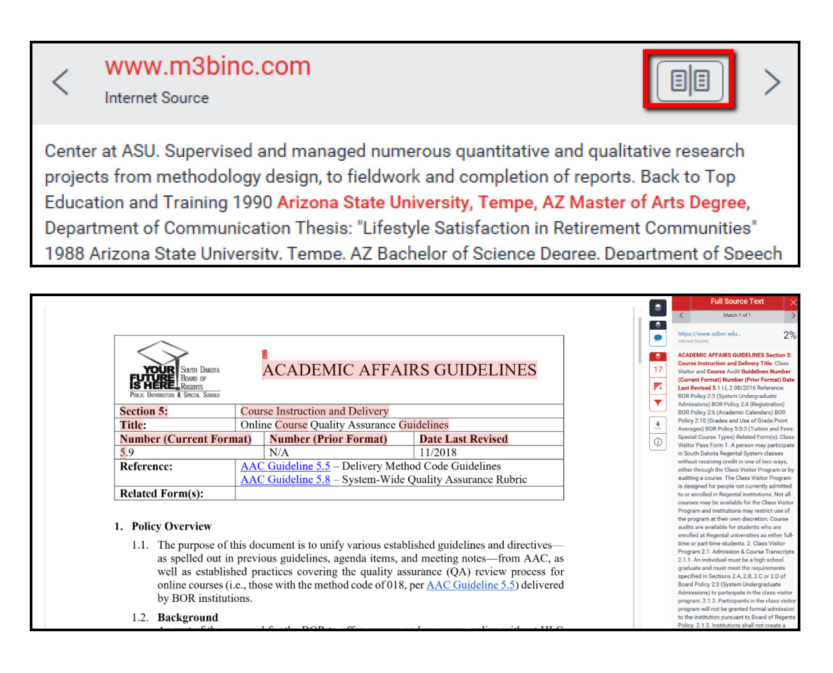

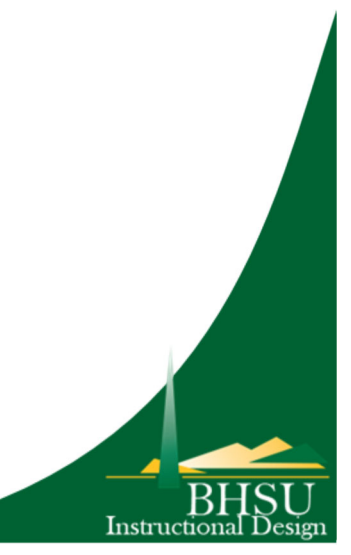